# 前台操作說明

- □檢查發票盒狀態
- □結帳時發票載具設定 □結帳時設定愛心碼
- □發票作廢
- □發票補印
- □查詢發票盒中未上傳的 發票

□查詢發票字軌區間

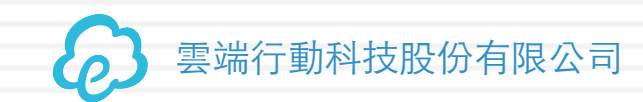

- □刪除發票盒中下一張發 票號碼
- □印表機列印模式切換
- □開/關 明細列印功能
- □補印上一張發票明細

□關機指令

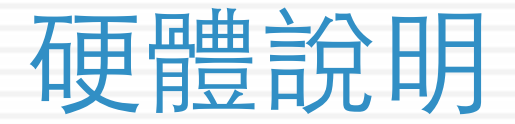

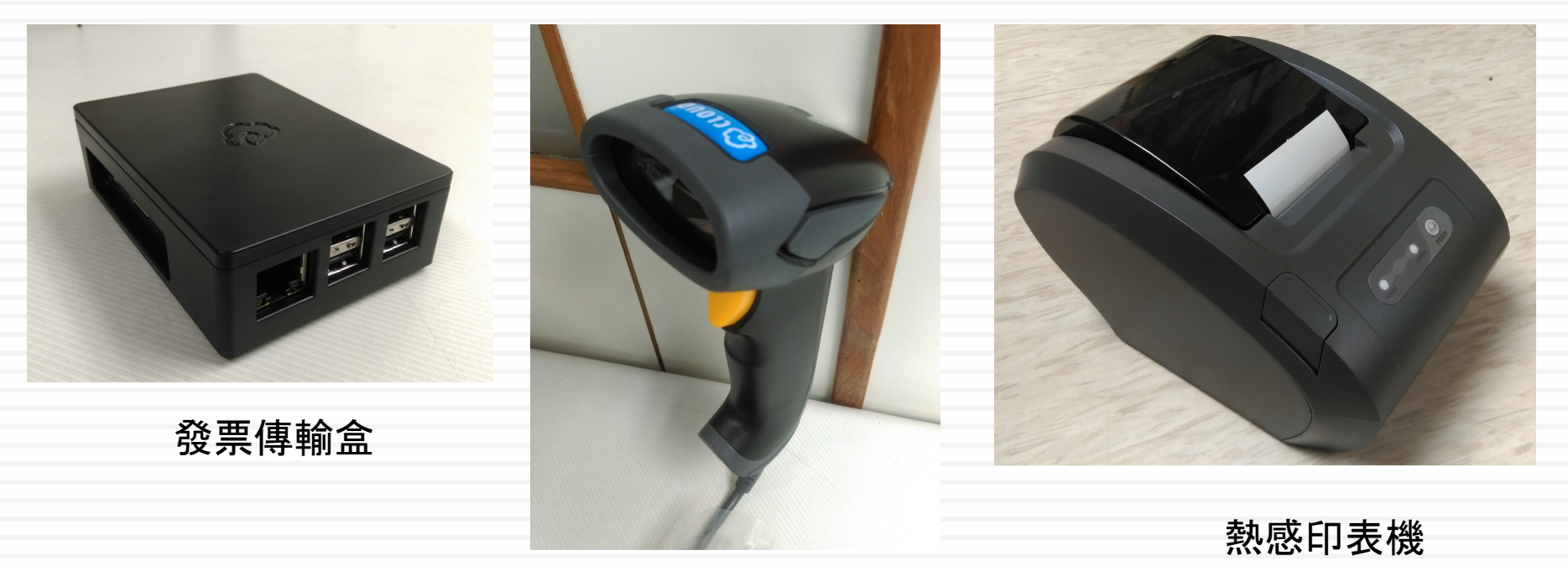

條碼掃描器

所有的操作指令,都是藉由掃瞄器掃描指令條碼完成

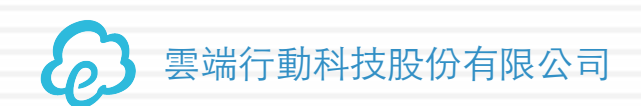

2016年7月13日

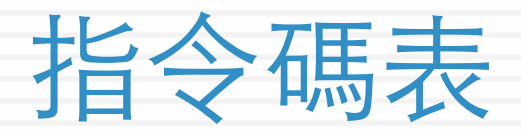

| 設定愛心碼 設定自然人憑證    | 清除載具/愛心碼設定<br>補助的時期。<br>作廢發票 |
|------------------|------------------------------|
| 列印系統檢測表          | 查詢發票傳輸盒<br>內未上傳的發票           |
| 補印發票             | 查詢字軌區間                       |
| 轉換模式<br>列印/發票傳輸盒 | 刪除下一張發票號碼                    |

会 雲端行動科技股份有限公司

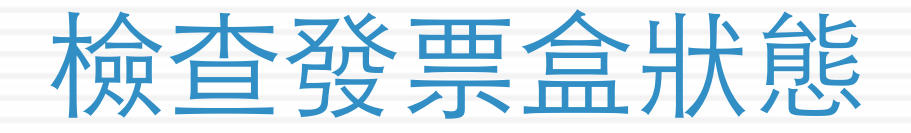

- □ 使用條碼掃描器掃描<u>列印系統檢測表</u>條碼指令,熱感印表機會印出發票盒 的自我檢測表。
- □ 檢測表上面有幾項比較重要的資訊如下:
  - ■系統版本
  - □序號
  - POS自動配號狀態
  - 未上傳發票量
  - □ 網路檢測狀態
  - ■剩餘字軌
  - ■下一張發票號碼

掃描條碼,列印出最新指令碼表
 雲端行動科技股份有限公司

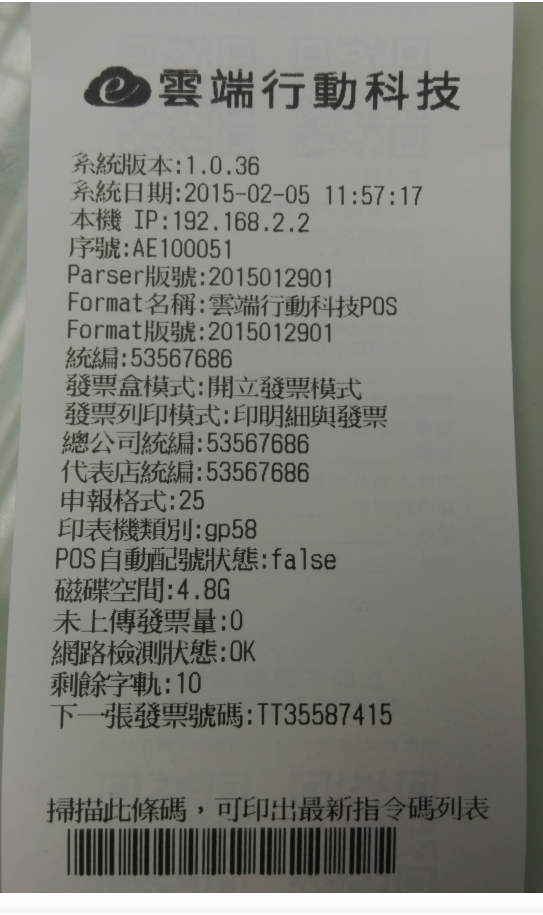

2016年7月13日

## 結帳時設定發票載具

- □ 使用條碼掃描器掃顧客提供的描載具條碼,此 時印表機會印出載具資訊
  - 載具的設定於輸入購買商品的前後設定都可,只要 在按下結帳前設定好載具即可。
- □ POS端按下結帳,為顧客結帳
- 最後,印表機印出交易明細,發票自動存至載 具

## 結帳時設定愛心碼

- □ 先使用條碼掃描器掃描<u>設定愛心碼條碼</u>指令
- □ 再使用條碼掃描器掃描愛心條碼,此時印表機 會印出愛心碼資訊
  - 愛心碼的設定於輸入購買商品的前後設定都可,只 要在按下結帳前設定好愛心碼即可。
- □ POS端按下結帳,為顧客結帳
- 最後,印表機印出交易明細,發票自動存至對 應的愛心碼
- 自然人憑證的載具設定與愛心碼類似,只是掃 的指令條碼變成<u>設定自然人憑證條碼</u>

## 解除或重新設定

- 使用時機:假設已經設定了載具或愛心碼,但想 要解除該設定,回復成紙本發票設定載具或愛心 碼過程中有錯誤,想要重新設定方式如下:
  - 先使用條碼掃描器掃描<u>清除載具/愛心碼設定</u>條碼指
     令
    - 之後該筆想回復成紙本發票:直接為顧客結帳即可
    - 之後該筆想重新設定載具或愛心碼:重來一次前述設定載 具或愛心碼的動作

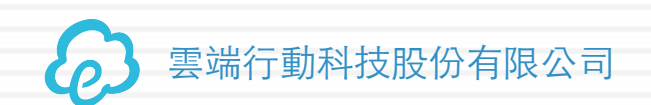

2016年7月13日

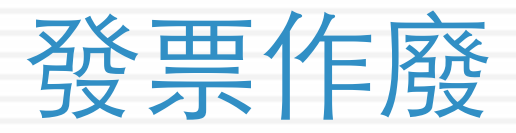

- □ 先使用條碼掃描器掃描<u>作廢發票</u>條碼指令
  □ 再掃描發票上的一維條碼
- □円1〒田段示上的 維除吻 □ 石電学経画加估亚ム本約該経画的
- 至雲端發票加值平台查詢該發票的狀態,是否 為已作廢
- 商家原本的作廢動作仍要維持,也就是說,電
   子發票作廢之後,也必須要去POS端再作廢一次
   該交易。

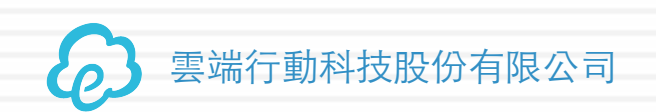

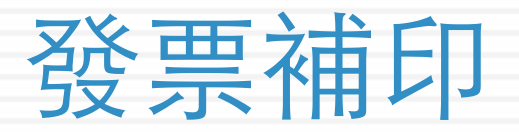

| □ 先登入加值平台, | 點選"消費者功能" | -> "查詢發票 |
|------------|-----------|----------|
| <b>開</b>   |           | 雲端發票加值平台 |

| <b>J</b> • • [] • |        |       |              | 查詢        |
|-------------------|--------|-------|--------------|-----------|
| 雲端發票加值平台          | 發票功能 ▼ | 發票機管理 | 消費者功能 ▼      | 發票狀態:已開立  |
|                   |        |       | 查詢發票開立狀態     |           |
|                   |        | 消費者   | 查詢發票開立狀態功能   | 以下欄位供商家使用 |
|                   |        | 開立日非  | 月 2014-10-20 |           |
|                   |        | 發票號码  | 馬 BC10002350 |           |
|                   |        | 本前    |              |           |
|                   |        |       |              |           |
|                   |        |       |              |           |

- □ 輸入發票資訊後,網頁上會出現兩個條碼
- 使用條碼掃描器依序掃描兩個條碼後,熱感印表機
   即會印出補印的發票。
  - 有時會因電腦螢幕解析度或亮度因素,導致條碼很難掃描, 建議可將該網頁列印出來,或以手機取代電腦,登入加值平 台

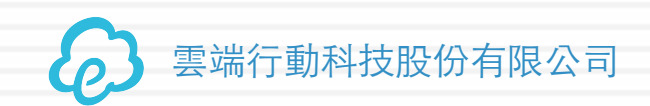

# 查詢發票盒中未上傳的發票清單

- □ 查詢未上傳的發票
  - 使用條碼掃描器掃描<u>查詢發票盒內未上傳發票</u>條 碼指令
  - 若有未上傳的發票,會從熱感印表機印出未上傳 發票列表
  - 若沒有未上傳的發票,則不會列出任何內容

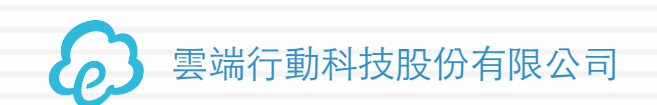

2016年7月13日

## 查詢發票號碼區間

## □ 使用條碼掃瞄器掃描<u>查詢字軌區間</u>條碼,印表 機會列印出可用發票號碼區間,如下圖:

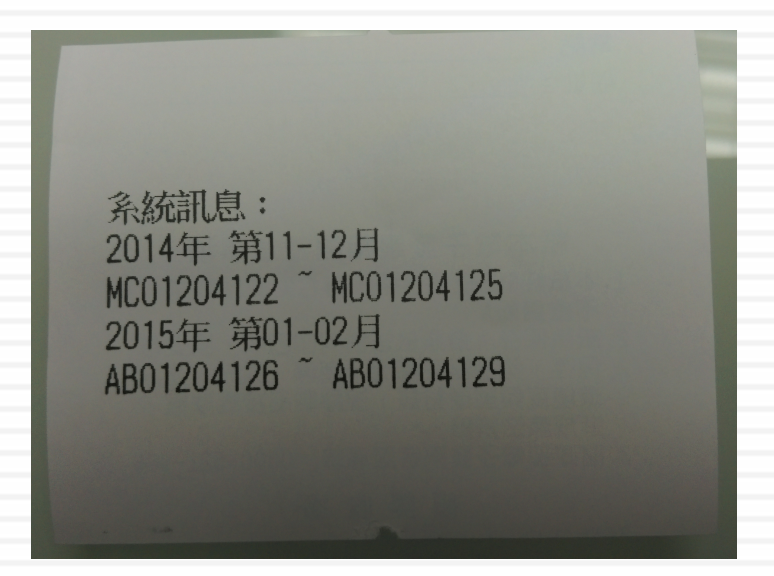

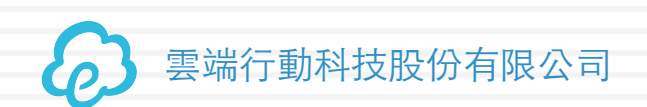

# 刪除發票盒中下一張發票號碼

□ 使用時機:

若發票盒號碼與POS機發票號碼不一致時,可以透過此指令,讓號碼向後跳一號,對齊 POS當下的發票號碼。

□使用條碼掃瞄器掃描<u>刪除下一張發票號碼</u>條 碼,此時會出現以下訊息。由於每掃一次, 就刪除一個號碼,請慎用。

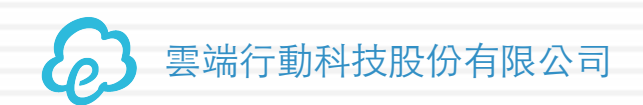

2016年7月13日

下一張發票號碼:MC01204122已刪除

系統訊息:

## 印表機列印模式切換

- 使用條碼掃瞄器掃描轉換模式 列印/發票傳輸盒條碼,每掃
   一次,會切換一次模式,同時印表機會印出目前在何種模式, 如右圖。
  - 開立發票模式:為顧客個客結帳時,
     開立發票的模式
  - 純列印模式:供清帳或讀帳時的列印 <u>清讀帳之後,記得再掃一次條碼切回</u> <u>發票開立模式</u>

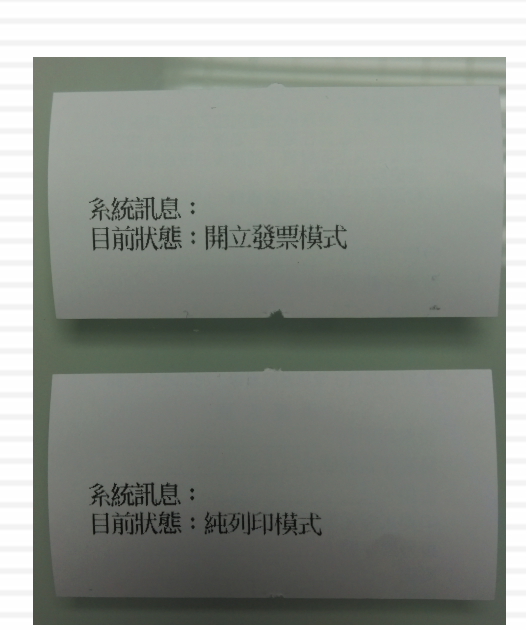

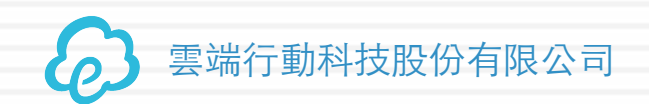

# 開/關明細列印功能

# □ 使用條碼掃瞄器掃描<u>開/關明細列印功能</u>條碼, 每掃一次,會切換發票列印模式,同時印表機 會印出目前在何種模式下,如右圖。

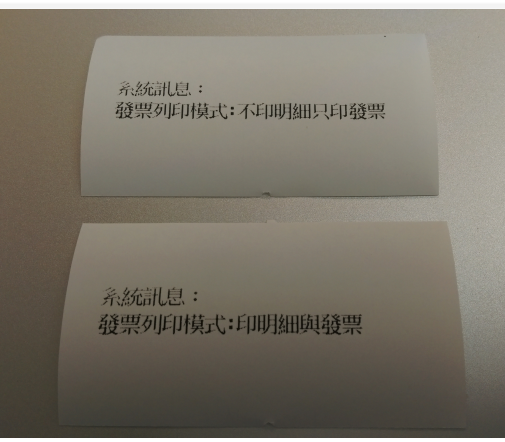

## □但在有買方統編的情況下,還是會強制列印出 發票明細

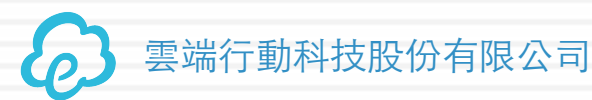

# 補印上一張發票明細

- □ 使用條碼掃瞄器掃描<u>補印上一張發票明細</u>條碼, 印表機會列印出上一張發票的明細
  - ■希望補印上一張發票明細時可以使用
  - 原本如果是關閉明細列印的功能,但顧客當下又希望能看到明細時,可以使用。

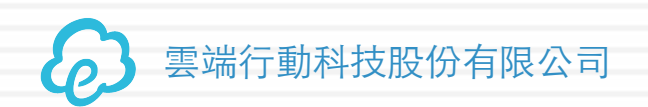

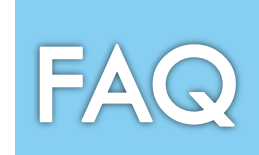

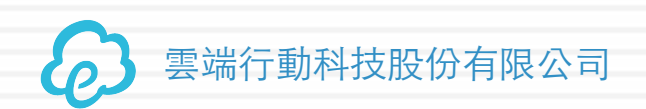

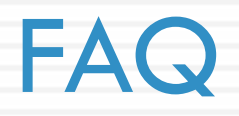

### □ 發票無法列印

- □ 打開熱感印表機,確認裡面是否還有紙
- □ 紙卷安裝是否正確(白色面朝下)
- □ 接到發票盒的傳輸線是否有接好
- 是否還有字軌可以用(看檢測表上的 "剩餘字軌")
- 在紙閘蓋起來的情況下, 確認印表機燈號是否有亮紅燈,如右圖: 若有亮紅色,表示硬體可能故障,正常來說 只會亮藍色

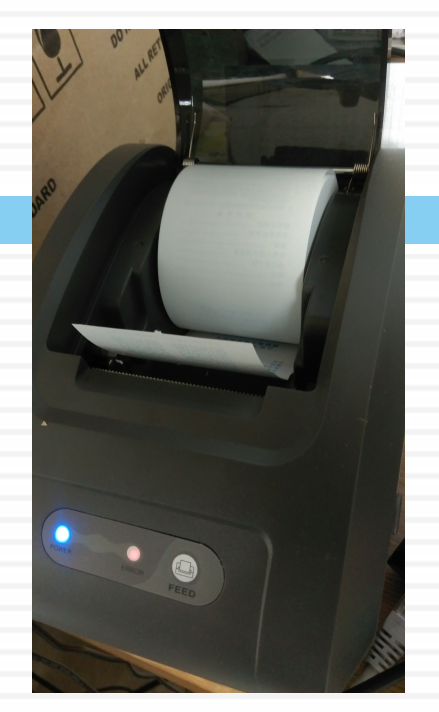

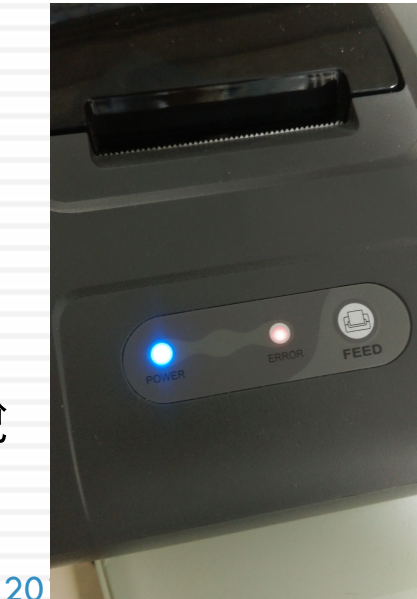

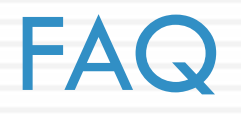

### □ <u>若剩餘字軌量為0</u>

請確認網路連線是否正常,有可能因為網路異常導致無法下載新的字軌
 發票列印到一半就不印

 打開熱感印表機,確認裡面是否還有紙,若沒有紙,請更換新的紙卷, 並且將剛剛列印到一半的發票作廢,並重新開立一張給顧客

#### □<u>發票字軌號碼如何對齊</u>

若POS機可調整下一張發票號碼,可以由POS那邊設定,以對齊我們發票傳輸盒的下一張發票號碼;若POS無法調整,可以掃描指令條碼"<u>刪除下一張發票號碼</u>"以對齊POS(被刪除的就變成空白發票)。

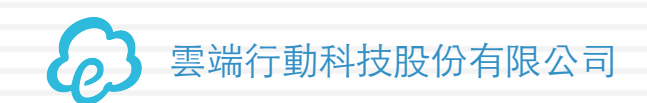

2016年7月13日

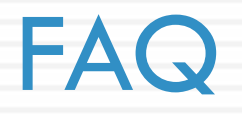

### □ <u>載具或愛心碼的設定</u>

□ 若顧客使用載具:請直接掃描顧客提供的載具條碼,再進行結帳的動作

若顧客使用愛心碼或自然人憑證ID:先掃描設定指令碼表上的設定愛心碼/設定自然人憑證,再掃描顧客提供的條碼,最後進行結帳的動作

### □ <u>發票盒中有未上傳發票</u>

 透過掃描槍,掃描"<u>列印系統檢測表</u>"條碼,印出檢測表,確認"網路檢測 狀態"是否正常

### □ 列印清帳

 透過掃描槍,掃描"<u>轉換模式列印/發票盒傳輸盒</u>",切成純列印模式, 列印清帳條後,再掃描一次,轉成開立發票模式

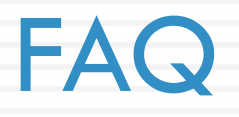

### □ <u>不想印明細</u>

- 透過掃描槍,掃描"<u>開/關 明細列印</u>",即可關閉明細 的列印
- □ <u>雲端發票加值平台網站網址</u>
  - https://box.ecloudlife.com/
- □ 沒有熱感應紙,想買紙

雲端行動科技股份有限公司

 連到雲端發票加值平台, 點選紙卷訂購,如右圖

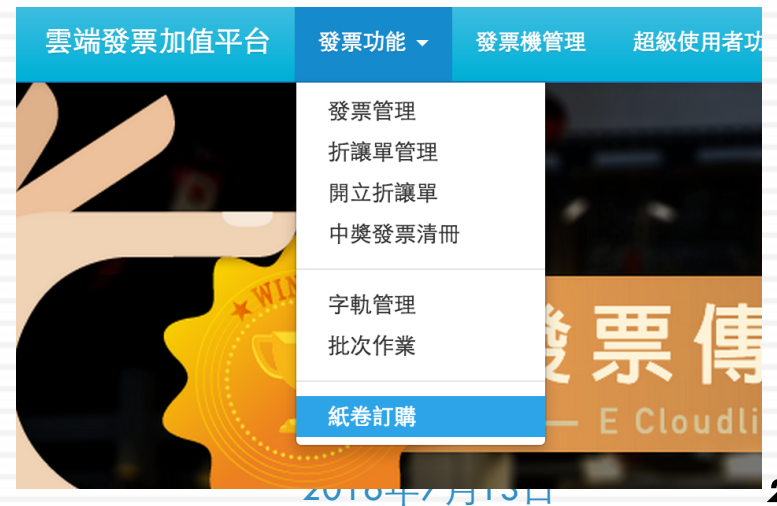